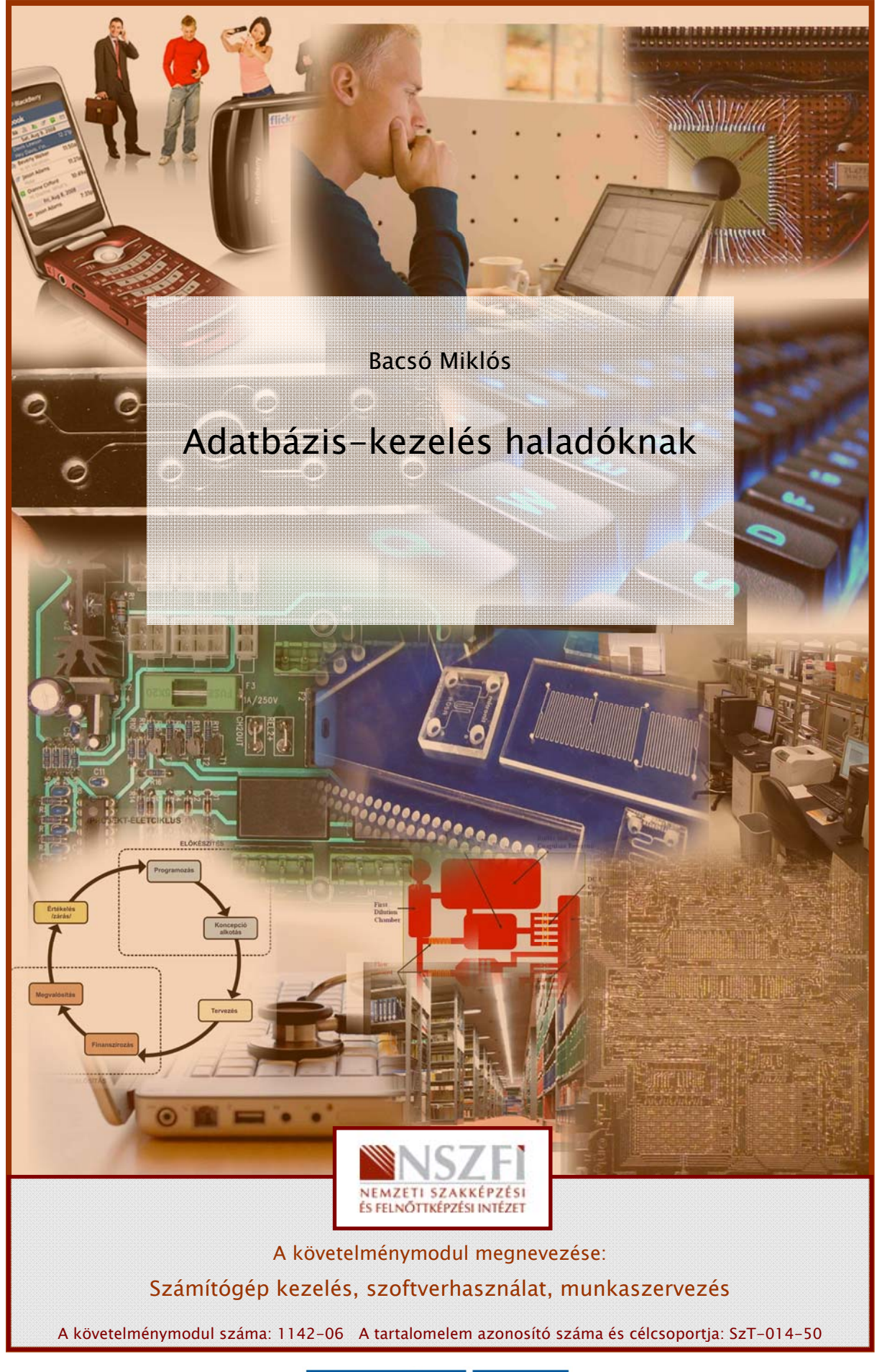

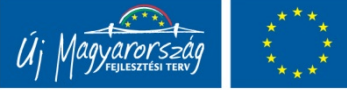

# ADATBÁZIS–KEZELÉS HALADÓKNAK, AVAGY A HATÉKONY ADATBÁZIS–KEZELÉS

# ESETFELVETÉS – MUNKAHELYZET

Ön egy autókereskedéssel foglalkozó vállalat egyik magyarországi telephelyén dolgozik ahol az autók adatainak nyilvántartását egy saját fejlesztésű adatbázis-kezelő programmal végzik.

Ez a szoftver idáig megfelelt az adatkezelési igényeknek, de a cég fejlődésének (több telephely megnyitása, új dolgozók felvétele, eladó autók számának növekedése) köszönhetően már nem felel meg az elvárásoknak. A program legnagyabb hátránya, hogy bár relációs adatmodellt használ, nem kezeli a szabványos SQL parancsokat, és a lekérdezési lehetőségek is korlátozottak.

A vállalat most vásárolt egy modern irodai programcsomagot, amely tartalmaz adatbáziskezelő rendszert is. Munkahelyi vezetőjétől következő feladatokat kapja:

- Oldja meg a jelenlegi adatok importálását a vállalat által megvásárolt irodai programcsomag részét képező adatbázis-kezelő szoftverbe!
- Ezt követően kihasználva a szoftver lehetőségeit készítsen látványos űrlapokat, jelentéseket valamint a vállalat igényeinek megfelelő hatékony lekérdezéseket! A lekérdezési igények a több telephelyből és a nagy mennyiségű adatból adódóan igen szerteágazóak, így a kereső lekérdezések mellet akciólekérdezéseket és SQL specifikus lekérdezéseket is meg kell valósítania!
- További feladata lesz még, hogy tartson belső képzést a telephelyek adminisztrátorainak számára, ahol ismerteti az új szoftver felületét és fő szolgáltatásait különös tekintettel az űrlapok, jelentések és lekérdezések készítésére!

# SZAKMAI INFORMÁCIÓTARTALOM

## FŐBB ADATMODELLEK

Az adatmodell egyértelműen meghatározza az adatbázis szerkezetét, magában foglalja az adatok típusát, kapcsolatát, a korlátozó feltételeket és az adatkezelési műveleteket.

A mai adatbázisokban négyféle logikai adatmodellt használunk: a hálós, a hierarchikus, az objektumorientált, illetve a relációs adatmodellt.

**Hálós adatmodell:** A hálós adatmodell szerkezetét gráffal adjuk meg. A gráfban a csúcspontok az egyedek, az élek pedig a kapcsolatok. Az egyedeket tulajdonságaikkal írjuk le, a kapcsolatokat mutatók segítségével adjuk meg.

**Hierarchikus adatmodell:** A hierarchikus adatmodell szerkezetét is gráffal adjuk meg, de a gráf egy fa. Az adatok alá-, és fölérendeltségi viszonyban állnak. Minden egyed csak egy ponton (egy szülő) kapcsolódhat.

**Objektumorientált adatmodell:** Az egyedeket objektumoknak nevezzük. Az objektum tulajdonságai az objektum állapotát (tulajdonságainak aktuális értékét) írják le. A tulajdonságok szerepe azonos a relációs adatmodellével, de lényeges különbség, hogy objektum orientált adatmodellben egy tulajdonság bármi lehet, akár egy másik objektum.

**Relációs adatmodell:** Az egyed megadása táblával (a táblázat oszlopai az egyed tulajdonságai, sorai az egyed konkrét értékei, a mezők a tulajdonságok konkrét értékei) történik.

A PC-k en a legelterjedtebb a relációs adatmodell. Ezt az adatmodellt használják legismertebb adatbázis-kezelő szoftverek (Access, MySQL, Paradox, Dbase, Oracle, OpenOffice.org Base)

## RELÁCIÓS ADATBÁZIS-KEZELÉS ALAPJAI

A relációs adatmodellben az adatokat egymással logikai kapcsolatban álló táblákba rendszerezzük.

Egy tábla oszlopainak és sorainak a következő feltételeknek kell megfelelniük:

- • minden oszlopnak egyértelmű neve van,
- • minden sorban ugyanazok az oszlopok vannak,
- • az oszlopokban található adatok meghatározott értéket vehetnek fel,
- • az oszlopok soronként csak egy értéket vehetnek fel,
- a táblát a neve egyértelműen azonosítja.

A **tábla** a logikailag összetartozó adatokat foglalja össze. A tábla oszlopokból és sorokból áll, amelyeket mezőknek, illetve rekordoknak nevezünk.

|   | Vev | ők     |            |   | 2      |   |              |
|---|-----|--------|------------|---|--------|---|--------------|
|   | Az  | onos 👻 | Cég        | • | Utónév | • | Vezetéknév 🗸 |
| 6 | ÷   | 1      | A cég      |   | Anna   |   | Bedecs       |
| 6 | Ŧ   | 2      | B vállalat |   | Péter  |   | Budai        |
| 6 | ÷   | 3      | C vállalat |   | Péter  |   | Fischer      |

1 Rekord vagy sor

2 Mező vagy oszlop

1. ábra. Tábla felépítése

A **rekord** az adatbázis egy sora. Egy rekordban tároljuk az egymással összefüggő adatokat.

A mező az adatbázis egy oszlopa, amelyben az egyedek tulajdonságértékeit tároljuk.

Az elemi adatok a tábla celláiban szereplő értékek, amelyek az egyed konkrét tulajdonságai.

Az **egyed** az, amit le akarunk írni, amelynek az adatait tároljuk és gyűjtjük az adatbázisban. Az egyedet idegen szóval entitásnak nevezzük. Egyednek tekinthetünk például egy autó.

Az attribútum (vagyis tulajdonság) az egyed valamely jellemzője.

Az egyed az attribútumok összességével jellemezhető. Egy autó egy jellemzője lehet például a rendszáma.

Az egyedre vonatkozóan megadott tulajdonságok összességét **egyedtípusnak** nevezzük. Egy autó leírható például a típusával, rendszámával, gyártási évével, színével, hengerűrtartalmával együttesen.

Az egyedre vonatkozóan megadott konkrét tulajdonságokat **egyedelőfordulásnak** nevezzük. Egy egyed-előfordulás például egy Lada 2107, amelynek rendszáma ABC-123, 1987-ben gyártották, piros, és 1,200 cm<sup>3</sup>-es.

Elsődleges kulcs: a tábla rekordjainak egyértelmű azonosítója, értéke egyedi.

**Idegen kulcs**: olyan azonosító, amelynek segítségével egy másik tábla elsődleges kulcsára hivatkozhatunk. (Kapcsolatokban használjuk.)

Index: A táblákban való keresés és a sorba rendezés gyorsítására alkalmas eszköz.

A táblák közti **kapcsolatok** az egyedek egymáshoz való viszonyát írják le. Az egyedek közti kapcsolatot háromféleképpen írhatjuk le:

 Egy-egy (1:1) kapcsolat: az egyik tábla egy eleméhez a másik tábla pontosan egy eleme kapcsolódik. Pl.: házasság férfi-nő (Magyarországon)

- Egy-több (1:N) kapcsolat: az egyik tábla egy eleméhez a másik tábla több eleme is tartozhat. Pl.: anya-gyerek
- Több-több (N:M) kapcsolat: bármely tábla elemeihez a másik tábla tetszőleges számú eleme tartozhat. Pl.: szerző-könyv

A mai modern relációs adatbázis-kezelő rendszerek (pl.: MS ACCES) egy fájlban különböző objektumokat tárolnak. Ezek közül a legfontosabbak:

Tábla: Az adatokat tartalmazza táblázatos formában. A tábla oszlopokból és sorokból áll, amelyeket mezőknek, illetve rekordoknak nevezünk.

**Lekérdezés**: Tábla adatainak kigyűjtésére szolgál, de alkalmas törlésre, módosításra és számítások elvégzésére is. Forrása tábla vagy lekérdezés lehet.

Űrlap: az adatok kényelmes és látványos formában való bevitelére és módosítására szolgál.

Jelentés: elsődleges feladata a látványos nyomtatás biztosítása, de alkalmas csoportosításokra és összegzésekre is. Forrása tábla vagy lekérdezés lehet.

Mivel az adatbázis-kezelés alapjait egy másik modulfüzet tartalmazza az egyes objektumoknál csak a magasabb szintű, "haladó" műveletekre térek ki.

## TÁBLÁK

Táblát létrehozhatunk új adatbázis létrehozásával, tábla meglévő adatbázisba történő beillesztésével, vagy külső adatforrás importálásával vagy csatolásával. Az információk importálása során másolatot készítünk az külső adatokról az aktuális adatbázis új táblájában. Ezzel szemben az adatok csatolásakor egy csatolt táblát hozunk létre az adatbázisban, amely élő kapcsolatban áll a máshol tárolt adatokkal Ha egy másik alkalmazás módosítja az eredeti forrás adatait, a változások megjelennek a csatolt táblában is.

Az importálás művelettel objektumokat vagy adatokat másolhatunk át egy másik adatbázisból vagy listából. Importálhatunk adatbázis fájlokból (Access, FoxPro, dBASE, Paradox), illetve Excel táblázatokból és szöveges dokumentumokból is. Ez utóbbi lehetőség akkor jöhet jól, ha a saját fejlesztésű nyilvántartó program adatait exportálhatjuk szövegfájlba.

| Kezdőlap Létreh         | ozás <mark>Külső adatok</mark> Adatbáziseszközök                           |
|-------------------------|----------------------------------------------------------------------------|
| Mentett<br>importálások | > Szövegfáji<br>≫ XML-fáji<br>→ Egyebek → Excel<br>Mentett<br>exportálások |
| Importálás              | <u>O</u> DBC adatbázis                                                     |
| Minden tábla            | ODBC adatbázis importálása vagy<br>hivatkozása (például SQL-kiszolgálóról) |
| Tábla1                  | HTML-dokumentum                                                            |
| 🛄 Tábla1 : tábla        | HTML-dokumentum importálása vagy<br>hivatkozása                            |
|                         | Outlook mappa<br>Outlook-mappa importálása vagy<br>hivatkozása             |
|                         | dB7<br>dB7<br>dB7<br>hivatkozása                                           |
|                         | Paradox fájl<br>Paradox fájl importálása vagy<br>hivatkozása               |
|                         | Lotus 1-2-3 fájl<br>Lotus 1-2-3 fájl importálása                           |

2. ábra. Importálási lehetőségek (MS ACCESS 2007)

Ha szövegfájlt szeretnénk importálni vagy csatolni, a fájl tartalmát úgy kell rendezni, hogy az importálást és csatolást végző varázslók fel tudják bontani a tartalmat rekordokra (sorokra), valamint az egyes rekordokat mezőkre (oszlopokra). Két ilyen típusú szövegfájl létezik: tagolt fájlok vagy rögzített szélességű fájlok.

| J Szovegimp                                         | ortáló varázsló                                                                                      |                                                    |                                               |                                       |                      |                                                |                                      | Szövegimp                                                          | ortáló varázsló                                          |                             |                                     |                                                  |                               |                                  |                          |
|-----------------------------------------------------|----------------------------------------------------------------------------------------------------|----------------------------------------------------|-----------------------------------------------|---------------------------------------|----------------------|------------------------------------------------|--------------------------------------|--------------------------------------------------------------------|----------------------------------------------------------|-----------------------------|-------------------------------------|--------------------------------------------------|-------------------------------|----------------------------------|--------------------------|
| Milyen hatá<br>dokumentur<br>Válassza I<br>O Tabulá | roló választja el a me<br>nra.<br>ti a mezőket elválasz<br>tegr <u>Pontx</u><br>sor tartalmazza a me | zőket? Vál<br>tó határoló<br>isvessző<br>zőneveket | assza ki a n                                  | negfelelő hatá<br>Vessző              | árolót; a r<br>O Szó | nintán megláthatja<br>jöz OEs<br>Szövegjejölő: | a, milyen hatással van ez a<br>gyéb: | Megadhatja<br>szükséges in<br>Mezőbeállít<br>Mezőnév:<br>Indexelt: | az importált mezők<br>formációkat.<br>isok<br>nev<br>Nem | nöz tartozó                 | információ                          | kat. Válassza l<br>lattípus: Sz<br>Ne importálja | ki a mezi<br>töveg<br>a mezőt | iket, majd a Mezőb<br>(Gihagyja) | eállítások részen megadh |
|                                                     | 1                                                                                                    | _                                                  |                                               |                                       | 1 1 1 1 1 1          | and some the set of the set of sectors.        | the second second second             |                                                                    |                                                          |                             |                                     | -                                                | 1                             |                                  |                          |
| anulokod                                            | nev                                                                                                  | mat                                                | ango1                                         | 2nyelv                                | tesi                 | csalaaszam                                     | cesoszem                             | tanulokod                                                          | nev                                                      | mat                         | ango 1                              | 2nve lv                                          | tesi                          | loss ladszam                     | tesoszam                 |
| anulokod                                            | nev<br>Avon Mór                                                                                      | mat                                                | angol<br>4. Kis                               | 2nyelv<br>német                       | F                    | 4                                              | 1                                    | tanulokod                                                          | nev<br>Avon Mór                                          | mat                         | angol<br>4. Kis                     | 2nyelv<br>német                                  | tesi                          | csaladszam<br>4                  | tesoszam<br>1            |
| anulokod                                            | nev<br>Avon Mór<br>Bakt Ernő                                                                         | mat<br>alfa<br>alfa                                | angol<br>4. Kis<br>4. Kis                     | 2nyelv<br>német<br>spanyol            | F                    | <u>csaladszam</u><br>4<br>4                    | 1                                    | tanulokod                                                          | nev<br>Avon Mór<br>Bakt Ernő                             | mat<br>alfa                 | angol<br>4. Kis<br>4. Kis           | 2nyelv<br>német<br>spanvol                       | tesi<br>F                     | csaladszam<br>4<br>4             | tesoszam<br>1<br>1       |
| anulokod                                            | nev<br>Avon Mór<br>Bakt Ernő<br>Bal Margó<br>Bakra Pál                                               | mat<br>alfa<br>alfa<br>alfa                        | angol<br>4. Kis<br>4. Kis<br>4. Kis<br>4. Kis | 2nyelv<br>német<br>spanyol<br>spanyol | r<br>F<br>L          | <u>csaiadszam</u><br>4<br>2<br>4               | 1<br>1<br>0                          | tanulokod<br>1<br>2<br>3                                           | nev<br>Avon Mór<br>Bakt Ernő<br>Bal Margó                | mat<br>alfa<br>alfa<br>alfa | angol<br>4. Kis<br>4. Kis<br>4. Kis | 2nyelv<br>német<br>spanyol<br>spanyol            | tesi<br>F<br>F<br>L           | csaladszam<br>4<br>4<br>2        | tesoszam<br>1<br>1<br>0  |

3. ábra. Szövegfájl importálása

Az importálás után mindenképp célszerű a tábla Tervező nézetében ellenőrizni a mezőneveket, adattípusokat és a mezőtulajdonságokat.

## LEKÉRDEZÉSEK

A lekérdezés az adatokra vonatkozó utasításokból áll. A lekérdezés végrehajtásával ezeket az utasításokat hajtjuk végre. Az eredmények visszaadása mellett – amelyeket rendezhetünk, csoportosíthatunk, szűrhetünk – a lekérdezés adatokat hozhat létre, másolhat, törölhet vagy módosíthat.

#### 1. Lekérdezések típusai

A következő fontosabb lekérdezéstípusokat különböztetjük meg:

- 1. . **Visszakereső lekérdezés**: adatok összegyűjtésére, kikeresésére és bemutatására, valamint űrlapok és jelentések adatokkal való ellátására használjuk. A lekérdezés eredménye egy adathalmaz, amely üres is lehet.
  - a) Választó lekérdezés: Választó lekérdezés minden olyan lekérdezés, amely adatokat gyűjt ki, illetve kér le megjelenítésre.
  - b) Kereszttáblás lekérdezés: kereszttáblás lekérdezésekkel összesíteni lehet az értékeket, majd két szempont szerint csoportosítani - az egyik szempont az adatlap oldalán függőlegesen, a másik pedig az adatlap tetején vízszintesen jelenik meg.
- 2. Akció lekérdezés: Műveleteket (akciókat) végeznek az adatokkal:
  - a) **Táblakészítő lekérdezés**: Új táblát, majd abban rekordokat (sorokat) meglévő táblából rekordmásolással létrehozó lekérdezés.
  - b) **Frissítő lekérdezés**: a megadott keresési feltételeknek megfelelő rekordkészletet változtatja meg.
  - c) **Törlő lekérdezés**: egy vagy több táblából törli a megadott feltételeknek megfelelő sorokat (rekordokat).
  - d) **Hozzáfűző lekérdezés**: lekérdezés eredményének rekordjait egy meglévő tábla végéhez illeszti.
- 3. **Paraméteres lekérdezés**: a fentiek közül bármelyik típusú lehet. Végrehajtásuk alkalmával egy értéket (paraméter) kérnek be a felhasználótól. Amikor megadjuk ezt az értéket, a lekérdezés mezőfeltételként alkalmazza. A lekérdezés tervétől függ, hogy melyik mezőre alkalmazza feltételként a megadott értéket. Ha nem adunk meg értéket, azt a lekérdezés üres karaktersorként értékeli.

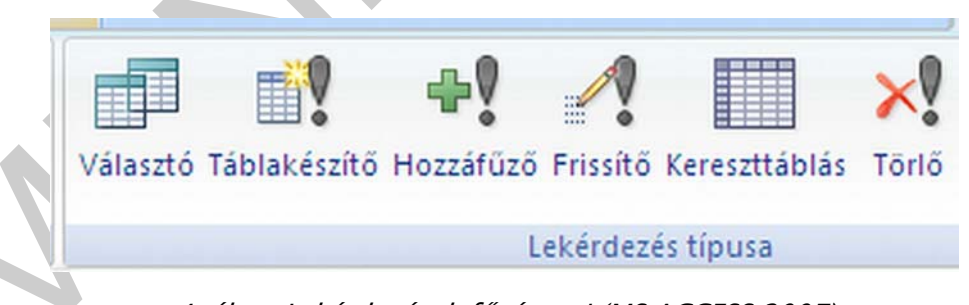

4. ábra. Lekérdezések fő típusai (MS ACCESS 2007)

#### Lekérdezések létrehozása haladóknak

A haladó felhasználók a lekérdezések létrehozására két féle módszer közül választhatnak

 Tervező nézetben: QBE (Query By Example=lekérdezés példa lapján) tervezőrács kitöltésével. Ez az egyszerűbb és gyakoribb módszer. SQL- nézetben SQL utasítások segítségével is létrehozhatjuk a lekérdezést (Ez a legtöbb szakértelmet igénylő módszer, de egyben a legnagyobb rugalmasságot is biztosítja. Előfordulhat olyan lekérdezési igény, amely csak SQL utasítások segítségével valósítható meg.) Az SQL nyelv utasításait külön rész tartalmazza a tananyagban.

#### 1.1. Választó lekérdezések

#### 1.1.1 Számított mezők létrehozása lekérdezésben:

Az adatbázisokat érdemes úgy tervezni, hogy ne tároljunk olyan adatokat, amelyek a többiből kiszámíthatók. Ezeket az adatokat a számított mezőket tartalmazó lekérdezések segítségével hozhatjuk létre. Ehhez a megfelelő képletet a tervezőrács egy üres mezőjébe kell begépelnünk. A képletben használt mezőneveket szögletes zárójelek közé kell írnunk.

Amennyiben a lekérdezés több olyan rekordforrást tartalmaz, amelyekben azonos mezőnevek is vannak, a mezők egyértelmű megkülönböztetéséhez a megfelelő mezőt tartalmazó tábla vagy lekérdezés nevét is meg kell adnunk a képletben. A rekordforrás nevét szögletes zárójelek között, a mezőnév elé kell írnunk, és egy felkiáltójellel kell a mező nevétől elválasztanunk: [Táblanév]![Mezőnév] Például: [Autok]![Ertek]

A számított mezőknek alaphelyzetben a Kif1, Kif2 stb. neveket adja a program. Az alapértelmezett név helyett tetszőleges saját nevet is megadhatunk. A számított mező nevét a kifejezés elé kell beírnunk, és kettősponttal kell elválasztanunk a kifejezéstől.

Például autókereskedésünk a hétvégi születésnapja alkalmából 10% kedvezményt adva akciós árakkal dolgozik 3 napig. Ezt az akciós árat célszerű lekérdezéssel kiszámítanunk. (Persze használható frissítő lekérdezés is, de az nem szerencsés, mert az ünnepi hétvége után ismételt frissítő lekérdezéssel kellene visszaállítani az eredeti árakat.)

| Mező:<br>Tábla:            | Rendszám<br>autok |       | Tip:<br>aut | us<br>ok  | Szín<br>autol |              | Évjárat<br>autok | Akciós ár: [Érték]*0, | 9    | <b>Erték</b><br>autok | ~ |
|----------------------------|-------------------|-------|-------------|-----------|---------------|--------------|------------------|-----------------------|------|-----------------------|---|
| Megjelenítés:<br>Feltétel: |                   |       |             | <b>V</b>  |               |              | <b>V</b>         |                       |      |                       |   |
| vagy:                      |                   |       |             |           |               |              |                  | Számítot              | mező |                       |   |
| 🔀 Rendszám                 | Tipus             | Szín  |             | Évjárat • | Akciós ár 🔹   | Érték •      |                  |                       |      |                       |   |
| CUC-888                    | Volga             | Kék   |             | 2003      | 1800000       | 2 000 000 Ft |                  |                       |      |                       |   |
| CSIN-95                    | Volga             | Fehér |             | 1912      | 510300        | 567 000 Ft   |                  |                       |      |                       |   |
| DCS-343                    | Moszkvics         | Fehér |             | 1967      | 8010000       | 8 900 000 Ft |                  |                       |      |                       |   |
| DMC-123                    | Trabant           | Fehér |             | 1946      | 1080000       | 1 200 000 Ft | Lekérdezé        | és eredmény           | e    |                       |   |
| GGG-333                    | Volga             | Fehér |             | 1995      | 108000        | 120 000 Ft   |                  | ie ereanienij         |      |                       |   |
| HDJ-001                    | Volga             | Piros |             | 1963      | 72000         | 80 000 Ft    |                  |                       |      |                       |   |
| HOO-001                    | Volga             | Fehér |             | 2001      | 126000        | 140 000 Ft   |                  |                       |      |                       |   |
|                            |                   |       |             |           |               |              |                  |                       |      |                       |   |

#### 5. ábra. Számított mező használata lekérdezésben

A Kifejezésszerkesztő segítségével a bonyolultabb képleteket kevesebb gépeléssel, kényelmesebben hozhatjuk létre. A képletben felhasználhatjuk a az ismert matematikai műveleteket, logikai operátorokat, illetve az adatbázis-kezelő előre definiált függvényeit. A Kifejezésszerkesztő megjelenítéséhez álljunk a lekérdezés tervezőrács valamely üres oszlopának Mező vagy Feltétel rovatába, attól függően, hogy új mezőt vagy feltételt szeretnénk létrehozni. Ezután a helyi menü Szerkesztés menüpontjával tudjuk megjeleníteni a szerkesztőablakot.

| Akciós ár: [Érték]*0,9]                | OK<br>Mégse                            |
|----------------------------------------|----------------------------------------|
| + - / * 8 = > < <> And Or Not Like ( ) | Visszavonás<br>Beillesztés <b>Súgó</b> |
|                                        |                                        |

6. ábra. Kifejezésszerkesztő

## 1.1.2. Összesítő lekérdezések:

Az összesítő lekérdezés a választó lekérdezés egyik fajtája, amely az adatok szűrésén kívül lehetőséget nyújt a rekordok különböző szempontok szerinti csoportosítására, és a csoportosított értékekhez kapcsolódó számítások – például összegzés vagy átlagolás – elvégzésére. Összesítő lekérdezés készítéséhez hozzunk létre egy választó lekérdezést a szokott módon, majd kapcsoljuk be az eszköztár Összesítés gombját. A csoportosítási módot, illetve az összesítő függvényt a megjelenő Összesítés sor mezőiben adhatjuk meg.

Az összesítő lekérdezésben az alábbi statisztikai függvények és beállítások használhatók.

| Függvény neve | Jelentése                                                                                                    |
|---------------|----------------------------------------------------------------------------------------------------|
| Sum           | A csoport összegét számolja ki.                                                                                                    |
| Avg           | A csoport átlagát számolja ki.                                                                                                    |
| Min           | A csoport legkisebb elemét adja meg.                                                                                               |
| Max           | A csoport legnagyobb elemét adja meg.                                                                                              |
| Count         | A csoportba tartozó elemek számát adja meg.                                                                                        |
| StDev         | A csoport szórását számolja ki.                                                                                                    |
| Var           | A csoport varianciáját számolja ki. (Variancia: a szórás négyzete, statisztikai adatoknál<br>az adatkiugrás kimutatására szolgál.) |
| First         | Az első rekord adott mezőben levő értékét adja meg.                                                                                |

| Last       | Az utolsó rekord adott mezőben levő értékét adja meg.                                                                                                    |
|------------|----------------------------------------------------------------------------------------------------|
| Beállítás  | Jelentése                                                                                                    |
| Group by   | A rekordok csoportosítására szolgál. A csoportosított rekordok más mezőinek<br>értékeivel szükség szerint különféle számításokat is végezhetünk.                                                                                                    |
| Expression | Olyan számított mező létrehozására használjuk, amely összesítő – például Sum, Min<br>vagy Max – függvényt tartalmaz a kifejezésben.                                                                                                    |
| Where      | Azoknál a mezőknél válasszuk, amelyeket csak szűrőfeltétel megadására használunk,<br>így ezek a mezők nem képeznek csoportosítási alapot és a lekérdezés eredményében<br>sem jelennek meg. Ezeknél a mezőknél a Megjelenítés jelölőnégyzetnek mindig<br>kikapcsolt állapotban kell lennie, ezért azt a Where elem kiválasztásakor a program<br>automatikusan kikapcsolja. |

A lenti példában olyan lekérdezést készítettünk, amely megadja az autókereskedés számára a típusonkénti darabszámot, átlagárat és összértéket is.

|                            |       |             | -            |          | _       |          |            |          |
|----------------------------|-------|-------------|--------------|----------|---------|----------|------------|----------|
| Mező:                      | Tipus | ~           | Rendszám     |          | Érték   |          | Érték      |          |
| Tábla:                     | autok |             | autok        |          | autok   |          | autok      |          |
| Összesítés:                | Group | Ву          | Count        |          | Avg     |          | Sum        |          |
| Rendezés:<br>Megjelenítés: |       | <b>V</b>    |              |          |         | <b>V</b> |            |          |
| Feitetel:<br>vagy:         |       | Te          | rvezőrács    |          |         |          |            |          |
|                            |       | Tipus 🔹     | CountOfRer - | AvgOf    | Érték 🔹 |          | SumOfÉrték | •        |
|                            |       | Moszkvics   | 9            | : 080 44 | 4,44 Ft |          | 27 724 00  | 00,00 Ft |
| Lekérdezés                 | s     | Polski Fiat | 6            | . 043 33 | 3,33 Ft |          | 6 260 00   | 00,00 Ft |
| eredménye                  | •     | Trabant     | 7            | 1092 85  | 7,14 Ft |          | 14 650 00  | 00,00 Ft |
|                            |       | Volga       | 9            | 640 77   | 7,78 Ft |          | 5 767 00   | 00,00 Ft |
|                            |       | Wartburg    | 4            | . 290 30 | 0,00 Ft |          | 5 161 20   | 00,00 Ft |

7. ábra. Összesítő lekérdezés (MS ACCESS 2007)

**1.1.3 A** kereszttáblás lekérdezés segítségével olyan összesítést készíthetünk, amely kettő vagy több kiválasztott mező adatai alapján összesíti egy harmadik mező adatait.

A kereszttáblás lekérdezések összesítik (az összesítő lekérdezéseknél használható valamelyik függvény segítségével) az értékeket, majd két tényhalmazba gyűjtik azokat- az egyik halmaz (a sorfejlécek halmaza) a függőleges oldal mentén, a másik (az oszlopfejlécek halmaza) pedig a tábla tetején helyezkedik el.

A lekérdezés típusának átállítása után a használni kívánt mezőket a szokott módon vehetjük fel a tervezőrácsba, majd az összesítő lekérdezésekhez hasonlóan az Összesítés sorban adjuk meg a csoportosítási szempontot vagy a használni kívánt összesítő függvényt.

Ez után a Kereszttábla sorban adhatjuk meg, hogy az egyes mezők az összesítés mely elemeként jelenjenek meg. Az Oszlopfejléc választása esetén az adatok mezőnevekként jelennek meg az oszlopok felett. A Sorfejléc választása esetén az adatok a sorok elején jelennek meg. Az Oszlop- és Sorfejléceknek mindig csoportosított adatoknak kell lenniük. Az Érték, az Oszlop- és Sorfejlécek metszéspontjainál, az általunk kiválasztott függvénnyel összegezve jelennek meg. Az Érték nem lehet csoportosított adat. Bonyolultabb összesítéseknél több Sorfejlécet is megadhatunk, de Oszlopfejléc és Érték mindig csak egy lehet.

A lenti példában az autók átlagos értékének meghatározása történik típus és szín szerint.

| Mező:       | Tipus     | Sz                                                                                                    | ín           |                        | É                | rték                                    | ×            |  |
|-------------|-----------|----------------------------------------------------------------------------------------------------|--------------|------------------------|------------------|-----------------------------------------|--------------|--|
| Tábla:      | autok     | au                                                                                                    | utok         |                        | a                | utok                                    |              |  |
| Összesítés: | Group By  | G                                                                                                    | roup B       | у                      | A                | vg                                      |              |  |
| reszttábla: | Sorfejléc |                                                                                                    | Oszlopfejléc |                        |                  | Érték                                   |              |  |
| Rendezés:   |           |                                                                                                    |              |                        |                  | 1                                       |              |  |
| Feltétel:   |           |                                                                                                    |              |                        |                  |                                         |              |  |
| vagy:       |           |                                                                                                    | 1            | - afraill-             |                  |                                         |              |  |
|             |           | kereszttabla                                                                                                    | )            | ,                      |                  |                                         |              |  |
|             | NZ        | Tipus 🗸                                                                                                    | Fe           | hér 👻                  | Ke               | k 👻                                     | Piros 🔹      |  |
|             |           | Moszkvics                                                                                                    | 6 85         | 0 000 Ft               | 2 58             | 800 Ft                                  | 560 000 Ft   |  |
|             |           | Polski Fiat                                                                                                    | 146          | 0 000 Ft               | 1 000            | 000 Ft                                  | 340 000 Ft   |  |
|             |           | Trabant                                                                                                    | 2 20         | 0 000 Ft               | 1 250            | 000 Ft                                  | 2 250 000 Ft |  |
|             |           | and the second second se |              | A LEAST AND A LOCAL OF | 1111111111111111 | 100000000000000000000000000000000000000 |              |  |
|             |           | Volga                                                                                                    | 50           | 6 750 Ft               | 1 600            | 000 Ft                                  | 180 000 Ft   |  |

8. ábra. Kereszttáblás lekérdezés (MS ACCESS 2007))

**1.2. Táblakészítő lekérdezés**: Új táblát, majd abban rekordokat (sorokat) meglévő táblából rekordmásolással létrehozó lekérdezés. Alkalmas biztonsági másolat készítésére a tábláról, exportálás előtti adatkigyűjtésre, űrlapok, jelentések alapjainak elkészítésére.

Készítésékor a lekérdezés típusát át kell állítani az eszköztáron (4. ábra), majd meg kell adni a tábla nevét. Ezután a lekérdezést a választó lekérdezéshez hasonlóan készítjük el. A futtatás után létrejön az általunk megadott néven a tábla.

A következő példában olyan lekérdezést, készítettünk, amely Trabant nevű táblába másolja a Trabantok összes adatát.

|                                                  | Tá                | iblakészítő                                 |               |                  | ? 🛛                       |                |
|--------------------------------------------------|-------------------|---------------------------------------------|---------------|------------------|---------------------------|----------------|
|                                                  | 1                 | Új tábla létrehozása                        |               |                  | ОК                        |                |
| •                                                |                   | Aktuális adatbázis Másik adatbázis: ájínév: |               | Tallózás         | Mégse                     |                |
| Mező:<br>Tábla:                                  | Rendszám<br>autok | Tipus<br>autok                              | Szín<br>autok | Évjárat<br>autok | Hengerürtartalom<br>autok | Érték<br>autok |
| Rendezés:<br>Megjelenítés:<br>Feltétel:<br>vagy: |                   | ₹trabant                                    | <b>V</b>      |                  |                           |                |

9. ábra. Táblakészítő lekérdezés (MS ACCESS 2007)

**1.3 Frissítő lekérdezés:** a megadott keresési feltételeknek megfelelő rekordkészletet változtatja meg.

A lekérdezés típusának átállítása után a rekordok módosításának feltételeit a választó lekérdezéseknél használt módon határozhatjuk meg. Az egyes mezőkben elvégzendő változtatásokat a Módosítás sorban adhatjuk meg. Itt megadhatunk konkrét értékeket vagy tetszőleges képletet is.

Az alábbi példában az 1970 előtt gyártott autók értékét 20%-kal növeljük.

| Mező: Érték          | Évjárat | V |
|----------------------|---------|---|
| Tábla: autok         | autok   |   |
| dosítás: [Érték]*1,2 |         |   |
| Feltétel:            | <1970   |   |
| Feltétel:<br>vagy:   | <1970   |   |

10. ábra. Frissítő lekérdezés (MS ACCESS 2007)

**1.4 Törlő lekérdezés:** egy vagy több táblából törli a megadott feltételeknek megfelelő sorokat (rekordokat).

A lekérdezés típusának átállítása után a rekordok törlésének feltételeit a választó lekérdezéseknél használt módon határozhatjuk meg. A lekérdezés bezárása után, minden megnyitáskor a lekérdezés újból végrehajtásra kerül.

A törlő lekérdezés lefuttatása után a törölt rekordok a Visszavonás parancs segítségével már nem állíthatók vissza.

Az alábbi példában az 1970 és 1975 között gyártott piros autók kerülnek törlésre.

| Mező: Szín                | Évjárat           |
|---------------------------|-------------------|
| Tábla: autok              | autok             |
| Törlés: Where             | Where             |
| eltétel: "piros"<br>vagy: | >=1970 And <=1975 |

11. ábra. Törlő lekérdezés (MS ACCESS 2007)

**1.5 Hozzáfűző lekérdezés**: lekérdezés eredményének rekordjait egy meglévő tábla végéhez illeszti.

A lekérdezés típusának átállítása után meg kell adni, hogy mely táblába kerüljenek az adatok, majd a rekordok hozzáfűzésének feltételeit a választó lekérdezéseknél használt módon határozhatjuk meg.

A Hozzáfűzés sorban kiválaszthatjuk, hogy az egyes mezők tartalmát a céltábla melyik mezőjébe írja az adatbázis-kezelő a hozzáfűzés során. A táblához hozzáfűzött adatoknak a tábla mezőivel kompatibilis adattípusokat kell tartalmazniuk. (A legegyszerűbb, ha a két tábla azonos szerkezetű.)

Az alábbi példában a Wartburgok adatait fűzzük a Trabant táblához..

| Mező:                    | Rendszám | Tipus      | Szín  | Évjárat | Hengerürtartalom | Érték |
|--------------------------|----------|------------|-------|---------|------------------|-------|
| Tábla:                   | autok    | autok      | autok | autok   | autok            | autok |
| Rendezes:<br>Hozzáfűzés: | Rendszám | Tipus      | Szín  | Évjárat | Hengerürtartalom | Érték |
| Feltétel:                | -        | "Wartburg" |       |         |                  |       |
| vagy:                    |          |            | 1     |         |                  |       |

12. ábra. Hozzáfűző lekérdezés (MS ACCESS 2007)

#### 1.6. Paraméteres lekérdezés:

Végrehajtásuk alkalmával egy értéket (paraméter) kérnek be a felhasználótól. Amikor megadjuk ezt az értéket, a lekérdezés mezőfeltételként alkalmazza.

A lekérdezés tervétől függ, hogy melyik mezőre alkalmazza feltételként a megadott értéket. Ha nem adunk meg értéket, azt a lekérdezés üres karaktersorként értékeli.

Ebben az esetben a felhasználó beavatkozásától is függ az eredmény. Paraméteres lekérdezés létrehozásához hozzunk létre egy lekérdezést a szokott módon, majd a tervezőrácsba írjuk be a szükséges képleteket és feltételeket. Azon adatoknál, amiket a felhasználótól szeretnénk bekérni, a feltétel helyett [] szögletes zárójelek között írjunk be egy üzenetet vagy a paraméter nevét. Az üzenetnek nem szabad megegyeznie a mező nevével.

A paraméteres lekérdezés egy párbeszéd panelen, a szögletes zárójelek között megadott szöveggel kéri be a szükséges adatokat.

Az alábbi példában az autó típusát kérjük be paraméterként a felhasználótól majd a típus felhasználó általi beírása után megjelennek az autók adatai.

|                                              |                   | Paraméter me      | gadása ?           |                  |                           |                |
|----------------------------------------------|-------------------|-------------------|--------------------|------------------|---------------------------|----------------|
|                                              |                   | Milyen típusú aut | ót keres?<br>Mégse |                  |                           |                |
|                                              |                   |                   |                    |                  |                           |                |
| Mező:                                        | Rendszám          | Tipus             | Szín               | Évjárat          | Hengerürtartalom          | Érték          |
| Mező:<br>Tábla:                              | Rendszám<br>autok | Tipus<br>autok    | Szín<br>autok      | Évjárat<br>autok | Hengerürtartalom<br>autok | Érték<br>autok |
| Mező:<br>Tábla:<br>Rendezés:<br>egjelenítés: | Rendszám<br>autok | Tipus<br>autok    | Szín<br>autok      | Évjárat<br>autok | Hengerürtartalom<br>autok | Érték<br>autok |

13. ábra. Paraméteres lekérdezés (MS ACCESS 2007)

## ŰRLAPOK

Az űrlap táblák vagy lekérdezések adatainak bevitelére, szerkesztésére és megjelenítésére használható adatbázis-objektum. Űrlapokkal szabályozhatjuk az adatokhoz való hozzáférést is, így meghatározhatjuk, hogy mely mezők vagy adatsorok jelenjenek meg.

Az űrlapok készülhetnek az adatbázis tábláiból vagy lekérdezéseiből. Attól függően, hogy milyen típusú űrlapra van szükségünk, választhatunk űrlaptípusok közül.

Az űrlapok létrehozásának legleterjedtebb módja – még haladó felhasználók számára is – a varázsló használata, míg az egyedi igények szerinti módosításokat utólagosan az Űrlap Tervező nézetében tehetjük meg.

*Űrlap létrehozás MS ACCESS 2007-ben:* Létrehozás lap/Űrlapok csoportban történhet.

Az űrlapon található beviteli mezők és más elemek elhelyezkedésének és formátumának módosításához nyissuk meg az űrlapot Tervező nézetben. Az egyes vezérlőelemeket az egérrel az elemre kattintva is kijelölhetjük. Több vezérlőelem együttes kijelöléséhez kattintsunk az első vezérlőelemre, majd a SHIFT gomb nyomva tartása mellett folytassuk a többi elem kijelölését. Ezután az eszköztár ikonjai segítéségével formázhatjuk az űrlapot.

| Cn             | 19- 14   | - + Adat   | bázis1 : adatbáz | is (Access 2007) - M | Jelentés-elre | ndezési eszközök      |              |      |                         | _ = ×            |
|----------------|----------|------------|------------------|----------------------|---------------|-----------------------|--------------|------|-------------------------|------------------|
| 9              | Kezdőlap | Létrehozás | Külső adatok     | Adatbáziseszközök    | Formátum      | Elrendezés Old        | lalbeállítás |      |                         | 0                |
|                | Calibri  |            | A - 🔢            |                      | 24            | Σ Összesítés *        | HT           | ≡-   |                         | 20000            |
| Same Al Canada | FDA      | 11 -       |                  |                      | Consultation  | 1 Részletek elrejtése |              | -    |                         |                  |
| Wezet          | 토 폰 크    | 1          | Feiteteles       | % 000 ,66 4,6        | és rendezés   |                       | *            | 1 -  | Emblema 🔂 🚄 * felvétele | formázás *       |
| Nézetek        |          | Betütípus  | 6                | Formázás             | Csoporto      | osítás és összesítés  | Rácsvon      | alak | Vezérlők                | Automatikus form |

14. ábra. Űrlap tervező nézetének eszköztára (MS ACCESS 2007)

Látványossá és egyedivé tehetjük az űrlapot vezérlők elhelyezésével. Ezeket szintén a fenti eszköztárról választhatjuk ki. (Például a vállalkozás nevének elhelyezése történhet az űrlapon címke segítségével, vagy akár egyéni rekordléptető gombokat is elhelyezhetünk az űrlapon. Stb.)

## JELENTÉSEK

A jelentés az adatok nyomtatott formában történő megjelenítésének hatékony módja, ugyanakkor segítségükkel csoportosításokat, rendezéseket és összegzéseket is végrehajthatunk.

Mivel a jelentés minden egyes elemének méretét és kinézetét magunk állíthatjuk be, az adatokat a kívánt formátumban jeleníthetjük meg.

A jelentések alapjául szolgáló adatok származhatnak táblából, illetve lekérdezésekből. Ha több táblából származó adatokat szeretnénk megjeleníteni, célszerű ezeket egy lekérdezésben összefoglalni, és erre alapozni a jelentést. Ha a jelentés alapjául szolgáló tábla vagy lekérdezés adatait módosítjuk, a módosítás megjelenik a jelentésben is.

Jelentéseket táblák vagy lekérdezések alapján hozhatunk létre. A jelentések készítésének legegyszerűbb módja az AutoJelentések vagy a Jelentés varázsló használata. Az AutoJelentés vagy a Jelentés varázsló funkcióval készített jelentések azonnal használhatók, de felhasználhatóak egyedi tervezésű jelentések kiindulási alapjaként is. Még a profi felhasználok is ez utóbbi módszert választják, azaz a kész jelentést az űrlaphoz hasonló módon Tervező nézetben utólagosan módosítják az egyedi igények szerint.

|         | 🛃 47 - (°4 - ) ∓ Ad | atbázis1 : adatbáz | tis (Access 2007) - M | Jelentés-eire                | ndezési eszközök                                   |             |                     | _ = X                     |
|---------|---------------------|--------------------|-----------------------|------------------------------|----------------------------------------------------|-------------|---------------------|---------------------------|
| 9       | Kezdőlap Létrehozás | Külső adatok       | Adatbáziseszközök     | Formátum                     | Elrendezés Old                                     | albeállítás |                     | 0                         |
|         | Calibri<br>F D A 11 | · <u>A</u> ·       | •                     |                              | ∑ Összesítés <del>•</del><br>∰ Részletek elrejtése |             |                     |                           |
| Nézet   | E = = 🧭             | Feltételes         | 🕎 % 000 👯 400         | Csoportositás<br>és rendezés |                                                    | Rácsvonalak | Embléma 🔂 🚄 * Mezők | Automatikus<br>formázás * |
| Nézetek | Betütip             | us                 | Formázás              | Csoporto                     | osítás és összesítés                               | Rácsvonalak | Vezérlők            | Automatikus form          |

15. ábra. Jelentéstervező eszköztára (MS ACCESS 2007)

A Jelentés varázsló talán leghasznosabb funkciója a csoportosítási és összegzési beállítások lehetősége. A lenti példában célunk az, hogy kapjuk meg jelentésben az autók típusonkénti átlagárát és összértékét.

| Jelentés varázsló                                                                                           |                                                              | Összesítési beállítások                                                                                                    |                                                                                                    |
|----------------------------------------------------------------------------------------------------|--------------------------------------------------------------|----------------------------------------------------------------------------------------------------|----------------------------------------------------------------------------------------------------|
| Szeretne hozzáadni csoportszinteket?<br>rendszen<br>szin<br>evjarat<br>hengerurtart<br>ár<br>Prioritás<br>* | <b>tipus</b><br>rendszam, szin, evjarat, hengerurtart,<br>ár | Milyen összesítési értékeket szeretne számítani?      Mező   Össz   Átl   Min   Max     evjarat   Image: Image: | OK<br>Mégse<br>Megjelenítés<br>③ Iörzs és Összesítés<br>③ Csak Összesítés<br>Az összegek<br>százalékának számítása |

16. ábra. Csoportosítás és összegzés jelentésben

## SQL NYELV

Az SQL (Structured Query Language) szabványosított strukturált lekérdezőnyelv, mely relációs adatmodell alapján felépülő adatbázisok kezelésére képes.

(A szabványnak kötelező, ajánlott, és szabadon választott részei vannak, így például van némi eltérés például az ACCES és az ORACLE SQL között, a példákban az ACCES SQL-t használtam és csak a legfontosabb utasításokra tértem ki. Az ACCES SQL utasításai a lekrédezések SQL nézetében tekinthetőek meg és szerkeszthetőek.)

1. Az SQL nyelv utasításainak főbb csoportjai:

- DDL: adatdefiníciós nyelv (Data Definition Language), adatbázis és a szerkezeti elemek kialakítása:
  - CREATE, ALTER, DROP
- DML: adatmanipulációs nyelv (Data Manipulation Language), adatok karbantartása (bevitele, módosítása, törlése), lekérdezése:
  - INSERT, UPDATE, DELETE, SELECT

(A SELECT utasítást némely szakirodalom külön csoportba sorolja és DQL (Data Query Language) lekérdező nyelvnek is nevezi. A fenti parancsokat a továbbiakban részletezem ezért jelentésük nem szerepel itt. )

DCL: adatvezérlő nyelv (Data Control Language),

 tranzakció kezelése: COMMIT (Véglegesítés: rögzíti a tranzakció folyamán végrehajtott adatmódosításokat az adatbázisban), ROLLBACK Visszagörgetés: visszaállítja a tranzakció megkezdésekor (a legutolsó COMMIT-nál) rögzített állapotot az adatbázisban, így a tranzakcióhoz tartozó utasítások egyikének sem érvényesül a hatása. SAVEPOINT (mentési\_pont;

Lehetővé teszi, hogy a tranzakció közben olyan pontot képezzünk, amely pontig részlegesen visszagörgethetjük a tranzakciót)

• adatvédelem, felhasználói hozzáférés szabályozása:

 GRANT (Bizonyos jogokat biztosít meglévő felhasználó vagy csoport számára), REVOKE (Bizonyos jogokat von vissza meglévő felhasználótól vagy csoporttól.)

#### 1.1 DDL (adatdefiníciós) parancsok:

**1.1.1 Tábla létrehozása: CREATE TABLE** tábla\_név (mezőnév1 típus, [DEFAULT kifejezés][, CONSTRAINT megszorítás\_név megszorítás\_típus], mezőnév2 típus [DEFAULT kifejezés] [, CONSTRAINT megszorítás\_név megszorítás\_típus],...);

<u>Alapértelmezett érték:</u> Alapértelmezett értéket veszi fel a mező, ha nem viszünk be más értéket. Egyébként az üresen hagyott mező NULL értéket vesz fel. Megadása: DEFAULT alapértelmezett\_érték

#### <u>Megszorítások:</u>

Oszloponként kell megadni a CONSTRAINT kulcsszó után. Maga a CONSTRAINT kulcsszó minden mezőnél újra kell, hogy szerepeljen.

- Elsődleges kulcs (ha egy oszlopos a kulcs), CONSTRAINT megszorítás\_név PRIMARY KEY
- Nem lehet üres CONSTRAINT megszorítás\_név NOT NULL

Például az alábbi utasítás létrehoz egy autoadat nevű táblát rendszam, tipus, szin, evjarat, hengerurtart és ár nevű mezőkkel, a megfelelő adattípusokkal, legfeljebb 7 karakteres rendszam elsődleges kulccsal:

CREATE TABLE autoadat(rendszam TEXT (7) CONSTRAINT kulcs PRIMARY KEY, tipus TEXT, szin TEXT, evjarat INTEGER, hengerurtart INTEGER, ár INTEGER);

|    | Mezőnév      | Adattípus |
|----|--------------|-----------|
| 81 | rendszam     | Szöveg    |
|    | tipus        | Szöveg    |
|    | szin         | Szöveg    |
|    | evjarat      | Szám      |
|    | hengerurtart | Szám      |
|    | ár           | Szám      |

17. ábra. A fenti CREATE TABLE parancs eredményeként létrejött tábla Tervező nézetben

#### Főbb adattípusok ACCESS SQL-ben:

| Adattípus | Leírás                                              |
|-----------|-----------------------------------------------------|
| BIT       | Yes és No értékeket, valamint mindig két lehetséges |

|           | érték egyikét tartalmazó mezők.                            |
|-----------|------------------------------------------------------------|
| DATETIME  | A 100. és 9999. évek közé eső dátum- vagy<br>időpontérték. |
| REAL      | Egyszeres pontosságú lebegőpontos szám                     |
| FLOAT     | Dupla pontosságú lebegőpontos szám                         |
| INTEGER   | Nagyobb egész szám                                         |
| TEXT      | Nulla és 2,14 GB közötti terjedelmű.                       |
| CHARACTER | Nulla és 255 karakter közötti terjedelmű.                  |

#### 1.1.2 Tábla törlése: DROP TABLE táblanév;

#### 1.1.3 Tábla szerkezetének módosítása: ALTER TABLE

Mező hozzáadása: ALTER TABLE táblanév ADD mezőnév

Például a tulajdonos nevű mező hozzáadása az autoadat táblához: *ALTER TABLE autoadat ADD tulajdonos TEXT;* 

Mező törlése: ALTER TABLE táblanév DROP mezőnév

Például a szín nevű mező törlése az autoadat táblából: ALTER TABLE autoadat DROP szin;

<u>Mező adattípusának megváltoztatása</u>: ALTER TABLE táblanév ALTER COLUMN mezőnév új\_adattípus

Például ha az ár nem csak egész szám lehet, akkor az adattípus módosítása: ALTER TABLE autoadat ALTER COLUMN ár REAL;

1.2 DML (adatmanipuláló) parancsok:

**1.2.1 Rekordok bevitele táblába: INSERT INTO** táblanév [(oszlopnév-lista )] VALUES (értéklista);

Ha minden oszlopba viszünk be adatot, akkor nem kell az oszlopneveket felsorolni. Ha valamelyik értéket nem akarjuk megadni, akkor két vessző között üresen kell hagyni, vagy meg kell adni az oszlop neveket.

Például egy rekord bevitele az autoadat táblába: INSERT INTO autoadat ( rendszam, tipus, Szin, evjarat, Hengerurtart, ár ) VALUES ("ABC-123", "LADA", "piros", 1989,1200, 80000);

**1.2.2 Mezők értékeinek módosítása: UPDATE** táblanév SET oszlopnév=kifejezés [,oszlopnév=kifejezés] [WHERE feltétel];

Például az autoadat táblában növeljük az 1970 előtti autók árát 20 %-al: UPDATE autoadat SET ár = [ár]\*1.2 WHERE (((evjarat)<1970));

1.2.3 A tábla rekordjainak törlése: DELETE FROM tábla\_név WHERE feltétel;

Például az autoadat táblában töröljük az 1975 előtti autók adatait: DELETE FROM autoadat WHERE (((evjarat)<1975));

#### 1.2.4 Lekérdezés végrehajtása: SELECT

Általános formája a következő: SELECT [DISTINCT] mezőnevek megadása FROM táblanév(-ek) [WHERE ... ] feltételek (sorok kiválasztása) [GROUP BY... ]csoportosítás [HAVING... ] csoportok közötti válogatás [ORDER BY... ] eredménysorok rendezése;

DISTINCT: csak az egymástól különböző sorokat adja vissza

Például a típusok lekérdezése az autoadat táblából, úgy, hogy egy típus csak egyszer látszik: SELECT DISTINCT tipus FROM autoadat;

WHERE alparancs: a szelekciót valósítja meg. Általános alakja: WHERE feltétel

A parancs hatására az eredménytáblában a SELECT után felsorolt oszlopokba azoknak a soroknak az értékei kerülnek, amelyekre teljesül a feltétel. A feltételre vonatkozó fontosabb szabályokat az alábbi táblázattal foglalhatjuk össze:

| A feltétel típusa:                              | A feltétel alakja:            | Az operátor:                                                                                                    |
|-------------------------------------------------|-------------------------------|----------------------------------------------------------------------------------------------------|
| Egyszerű összehasonlítás relációs<br>operátorok | oszlopnév operátor kifejezés  | =; != ;< ;> ;<>; >=; <=                                                                                                    |
| Összehasonlítás egy halmaz<br>elemeivel         | oszlopnév operátor halmazdef. | BETWEEN szám1 AND szám2 ( kif1<br>és kif2 közé esés (zárt intervallum));<br>IN (lista) (Adott értékek listáján<br>egyezés keresése);;LIKE<br>karakterminta (Karakterminta –<br>egyezés keresése); |
| Összehasonlítás NULL értékkel                   | oszlopnév IS NULL             | IS NULL (üres–e)                                                                                                    |
| Logikai kereséséi feltétel                      | feltétel1 operátor feltétel2  | AND (és); OR; (vagy); NOT(nem)                                                                                                    |

Az ORDER BY alparancs az eredménytábla rendezésére szolgál

Például az autoadat táblából lekérdezzük a fehér Volgák összes adatát ár szerint növekvő sorrendben: *SELECT \* FROM autoadat WHERE ((([tipus])="volga") AND (([szin])="fehér")) ORDER BY ár;* 

.A rendezés alapértelmezésben növekvő, DESC hatására csökkenő lesz a sorrend.

Például az autoadat táblából lekérdezzük az 1 000 000-nál olcsóbb Opelek rendszámait és árait ár szerint csökkenő sorrendben: *SELECT rendszam, ár FROM autoadat WHERE (([tipus])="opel") AND (([ár]<100000)) ORDER BY ár DESC;* 

A GROUP BY alparancs alakja: GROUP BY oszlopnév [,oszlopnév] [HAVING feltétel]

A parancs hatására a megadott oszlop azonos értékei szerint csoportosítja a rekordokat. Amennyiben szerepel a HAVING, az azt jelenti, hogy a GROUP BY által kialakított eredménytáblából kiválasztja azon sorokat, amelyek eleget tesznek a HAVING utáni feltételnek.

A létrejövő csoportokra különféle beépített, úgynevezett csoportfüggvények használhatók: AVG(), MIN(), MAX(), COUNT(), SUM(), stb. (Lásd az összesítő lekérdezéseknél megadott táblázatot.

Például az autoadat táblából lekérdezzük a típusonkénti darabszámot és az átlagárat: SELECT Tipus, Count(Rendszam) AS darabszám, Avg(Ár) AS átlagár FROM autoadat GROUP BY Tipus;

|                                                            | Betűtípus       |                | Rich Text        |
|------------------------------------------------------------|-----------------|----------------|------------------|
| Adatlap nézet                                              | osszesitessql   |                |                  |
| Kimutatás pázat                                            | Tipus 👻         | darabszám 👻    | átlagár 👻        |
| <u>Aimutatas nezet</u>                                     | LADA            | 1              | 80000            |
| _ <b></b>                                                  | Moszkvics       | 8              | 3671350          |
| Kimutatás <u>d</u> iagram nézet                            | Opel            | 3              | 1466666,66666667 |
|                                                            | Polski Fiat     | 6              | 1043333,33333333 |
| SQL SQL néz <u>e</u> t                                     | Trabant         | 6              | 2148333,33333333 |
|                                                            | Volga           | 9              | 660266,666666667 |
| Tervező nézet                                              | Wartburg        | 3              | 575066,666666667 |
| SELECT Tipus, Count(Re<br>FROM autoadat<br>GROUP BY Tipus; | ndszam) AS dara | abszám, Avg(Ár | ) AS átlagár     |

18. ábra. A fenti csoportosító és összesítő SQL parancs eredménye Adatlap illetve SQL nézetben

Például a fenti lekérdezésből csak azon típusoknál íratjuk ki az átlagárat, amelyekből öt darabnál több autónk van: SELECT Tipus, Count(Rendszam) AS darabszám, Avg(Ár) AS átlagár FROM autoadat GROUP BY Tipus HAVING COUNT(rendszam)>5;

#### Számított mező SQL-ben:

Például akcíós ár néven új számított mező létrehozása az eredeti árból 10% kedvezményt adva: *SELECT Rendszam, Tipus, Szin, Evjarat, [ár]\*0.9 AS [Akciós ár], ár FROM autoadat;* 

<u>Egymásba ágyazott SELECT:</u> az SQL nyelvben megengedett, hogy egy SELECT utasításban további SELECT-ek (allekérdezések) is előforduljanak. A belső SELECT önmagában is kiértékelhető és belülről kifelé haladva lesz feldolgozva. A kiértékelés menete: a belső SELECT kiértékelődik és egy, vagy több sort vagy oszlopértéket átad a külső SELECT-nek, a külső SELECT ezen értékek alapján összeállítja az eredményt.

Például az autoadat táblából lekérdezzük az átlagár feletti autók összes adatát: SELECT \* FROM autoadat WHERE ár > (SELECT AVG(ár) FROM autoadat);

## ANGOL SZAKMAI SZÓJEGYZÉK A ADATBÁZIS-KEZELÉS TÉMAKÖRÉBŐL

Az alábbi táblázat azokat az angol szavakat és magyar megfelelőiket tartalmazza, amelyekkel adatbázis-kezelés során leggyakrabban találkozhatunk:

| Angol            | Magyar                 | Angol                  | Magyar                      |
|------------------|------------------------|------------------------|-----------------------------|
| Action Queries   | Akció Lekérdezések     | Multiple Table Queries | Többtáblás lekérdezések     |
| Append Queries   | Hozzáfűző lekérdezések | Normalization          | Normalizálás                |
| AutoNumber       | Számláló               | Primary Key            | Elsődleges kulcs            |
| AutoReports      | Autojelentés           | Query                  | Lekérdezés                  |
| Columns          | Oszlopok               | Query Design View      | Lekérdezés Tervező<br>nézet |
| Criteria Row     | Feltétel sor           | Referential Integrity  | Hivatkozási integritás      |
| Data             | Adat                   | Relational Database    | Relációs adatbázis          |
| Data Types       | Adattípusok            | Relationships          | Kapcsolatok                 |
| Database         | Adatbázis              | Report                 | Jelentés                    |
| Design Grid      | Tervezőrács            | Report Design View     | Jelentést Tervező nézet     |
| Design View      | Tervező nézet          | Report Sections        | Jelentés szakaszok          |
| Expression       | Kifejezés              | Report Wizard          | Jelentés varázsló           |
| Field            | Mező                   | Run                    | Futtatás                    |
| Field Properties | Mező tulajdonságai     | Select Query           | Választó lekérdezés         |
| Filters          | Szűrők                 | Sort                   | Rendezés                    |
| Form Wizard      | Űrlap varázsló         | Table                  | Tábla                       |
| Input Mask       | Beviteli maszk         | Update Queries         | Frissítő lekérdezések       |

#### Összefoglalás

- A régi adatbázis-kezelő szoftverből történő importálás során tisztában kell lennie relációs adatbázis-kezelés alapjaival.
- A vállalat adatkezelési igényeinek kielégítése érdekében a modern adatbázis-kezelő szoftver lekérdezési, valamint űrlap- és jelentéskészítési funkcióit célszerű használnia.

 A különböző típusú lekérdezések létrehozásakor a tervezőrács használata mellett speciális esetekben az SQL nyelv használatára is szüksége lesz, így a főbb utasításokat szintén használnia kell.

# TANULÁSIRÁNYÍTÓ

Végezze el az alábbi tevékenységeket!

A feladatok megoldása során használhatja a programok súgóját és a szakmai információtartalmat is.

1. Készítse el az Ön által használt adatbázis-kezelő programmal, a példaként bemutatott autoadat táblát az alábbi minta alapján!

| - | udioudut     |
|---|--------------|
|   | Mezőnév      |
| 8 | rendszam     |
|   | tipus        |
|   | szin         |
|   | evjarat      |
|   | hengerurtart |
|   | ár           |

Töltse fel legalább húsz rekorddal a táblát!

Hajtsa végre a szakmai információtartalomban példaként leírt lekérdezéseket (akciós ár kiszámítása, összesítő lekérdezés, kereszttáblás lekérdezés, táblakészítő lekérdezés, frissítő lekérdezés, törlő lekérdezés, hozzáfűző lekérdezés, paraméteres lekérdezés) és SQL parancsokat az Ön által létrehozott táblán!

Készítsen űrlapot a tábla adatainak bevitelére! Az űrlapon helyezzen el rekordléptető és nyomtatásra szolgáló nyomógombokat!

Készítse el a szakmai információtartalom résznél leírt jelentést, amellyel az autók típusonkénti átlagárát és összértékét határozza el!

2. Olvassa el az alábbi angol nyelvű szakmai szöveget, amely négy adatbázis-kezeléssel kapcsolatos meghatározást tartalmaz! Értelmezze a szöveget, majd írja le a fogalmat és a meghatározás lényegét magyarul!

A. An action query not only finds designated records, but performs some sort of action on those records.

B. A database is a collection of records pertaining to a specific topic. Examples of databases include: customer lists, order records, telephone books and product listings.

C. The design grid is a graphical tool that allows you to create a query by placing fields from the upper half of the Query window into the design grid in the lower half of the window.

D. The primary key is the unique identifier for each record, such as an employee number, a product number, or a customer number.

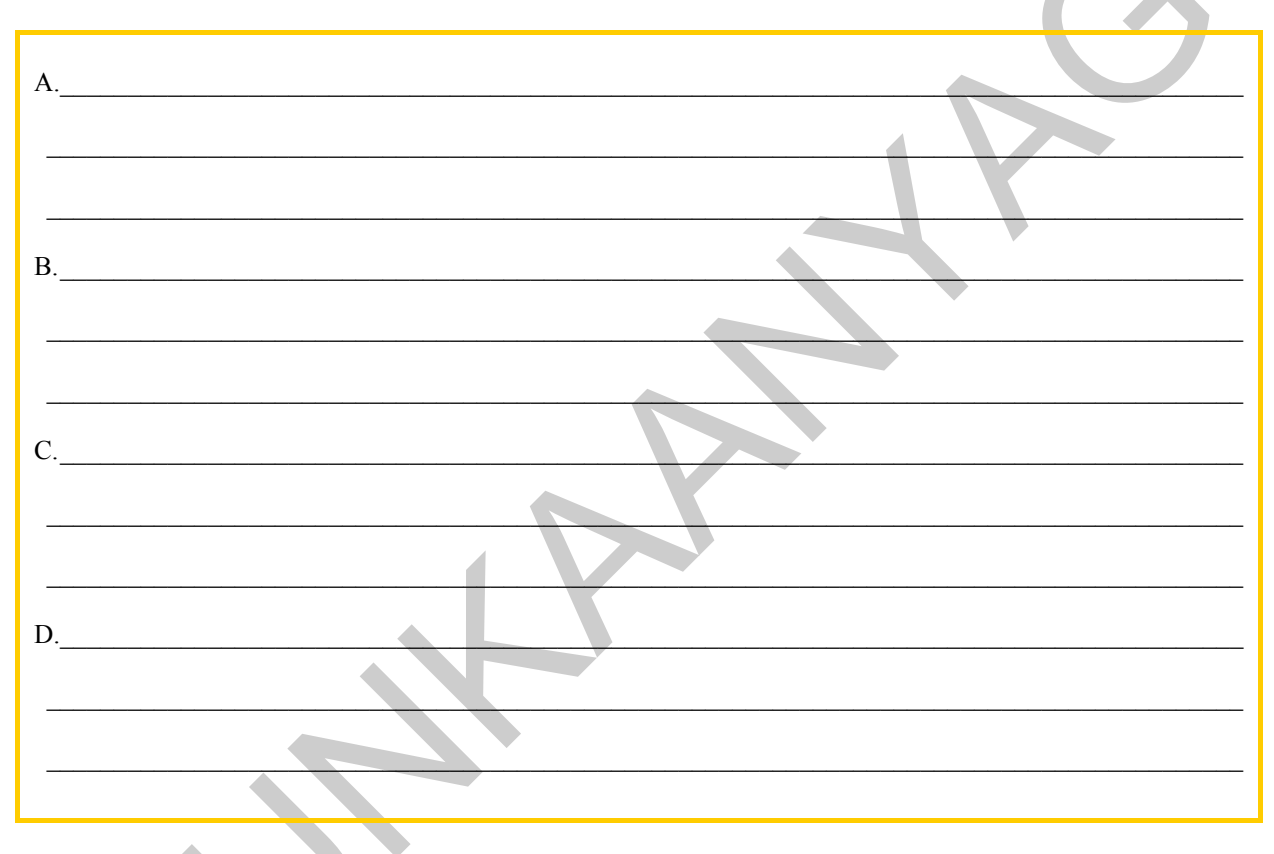

3. Keresse meg Interneten az Office irodai programcsomag adatbázis-kezelő szoftverének jelenleg elérhető legfrissebb verzióját angol nyelvű kipróbálható változatban! Töltse le, majd telepítse a programot! Írja ide a telepített program nevét és verziószámát!

Az angol nyelvű felületet vesse össze az Ön által használt magyar nyelvű szoftver felületével, és ezek alapján írjon le legalább nyolc egymásnak megfeleltethető angol illetve magyar nyelvű parancsot (menüt). Például: Save as= mentés másként stb.

| ADATBÁZIS-KEZELÉS HALADÓKNAK |
|------------------------------|
|                              |
| <br>                         |
|                              |
| <br>                         |
|                              |

# ÖNELLENŐRZŐ FELADATOK

## 1. feladat

Sorolja fel a legfontosabb logikai adatmodelleket:

#### 2. feladat

Írja le az ACCES adatbázis-kezelő rendszer fő objektumait és azok jellemzőit:

3. feladat

Csoportosítsa az alábbi lekérdezéseket! Írja betűjelzéseiket a megfelelő vonalra!

- a. Törlő lekérdezés
- b Választó lekérdezés
- c. Hozzáfűző lekérdezés
- d. Kereszttáblás lekérdezés
- e. Táblakészítő lekérdezés
- f. Frissítő lekérdezés

Visszakereső lekérdezések:

Akció lekérdezések:

## 4. feladat

Írjon le legalább négy összesítő függvényt jelentésével együtt!

| <br> |  |
|------|--|
|      |  |

## 5. feladat

Írja le, hogy mi a paraméteres lekérdezés lényege! Mire használható?

#### 6. feladat

SQL nyelv segítségével oldja meg a következő feladatokat! Írja le a vonalra az SQL utasításokat!

a. Készítsen egy táblát, melynek neve BOOK, mezői pedig a következők (<u>könv\_ID</u>, szerzo, cim, kategoria, kiado, kiadev, ar) állítson be elsődleges kulcsot!

b. Töltse fel a táblát egy rekorddal (mindegyik mezőnek adjon értéket)! (Pl.:F13, Fekete István, Vuk, regény, , Kossuth, 1985, 300)

c. Adjon hozzá egy oldalszám nevű mezőt a táblához!

d. Az összes könyv árát csökkentse 15 %-al!

e. Petőfi Sándor könyveinek kategóriáját állítsa vers-re!

f. Törölje a táblából a 1961 és 1966 közötti könyveket!

g. Kérdezze le a Arany János könyveit összes adatukkal kiadási év szerint csökkenő sorrendben!

h. Kérdezze le az 1970 előtt kiadott könyvek szerzőjét és címét!

i. Kérdezze le a könyvek átlagárát!

j. Kérdezze le könyvek kiadónkénti számát!

Oldja meg a fenti feladatokat adatbázis-kezelő programban tervező nézetben is! Készítsen a táblához tetszőleges űrlapokat és jelentéseket is!

# MEGOLDÁSOK

#### 1. feladat

Logikai adatmodellek: hierarchikus, hálós, relációs, objektumorientált

#### 2. feladat

Tábla: Az adatokat tartalmazza táblázatos formában. A tábla oszlopokból és sorokból áll, amelyeket mezőknek, illetve rekordoknak nevezünk.

**Lekérdezés**: Tábla adatainak kigyűjtésére szolgál, de alkalmas törlésre, módosításra és számítások elvégzésére is. Forrása tábla vagy lekérdezés lehet.

Űrlap: az adatok kényelmes és látványos formában való bevitelére és módosítására szolgál.

Jelentés: elsődleges feladata a látványos nyomtatás biztosítása, de alkalmas csoportosításokra és összegzésekre is. Forrása tábla vagy lekérdezés lehet.

#### 3. feladat

Visszakereső lekérdezések: b; d

Akció lekérdezések: a; c; e; f

#### 4. feladat

SUM: összegzés; AVG: átlag; COUNT: számolás; MIN: minimum; MAX: maximum

#### 5. feladat 💧

**Paraméteres lekérdezés:** Végrehajtása alkalmával egy értéket (paraméter) kér be a felhasználótól. Amikor megadjuk ezt az értéket, a lekérdezés mezőfeltételként alkalmazza. Bármelyik olyan lekérdezésnél használható, ahol feltétel lehet megadni.

#### 6. feladat (ACCES SQL)

- a. CREATE TABLE book ( könyv\_ID TEXT CONSTRAINT kulcs PRIMARY KEY, szerzo TEXT, cím TEXT, kategoria TEXT, kiado TEXT, kiadev INTEGER, ar INTEGER);
- b. INSERT INTO book VALUES ("F13", "Fekete István", "Vuk", "regény", "Kossuth", 1985, 300);
- c. ALTER TABLE book ADD oldalszam INTEGER;
- d. UPDATE book SET ár=ár\*0.85;
- e. UPDATE book SET kategoria="vers" WHERE szerzo="Petőfi Sándor";

- f. DELETE \* FROM book WHERE kiadev BETWEEN 1961 AND 1965;
- g. SELECT \* FROM book WHERE szerzo="Arany János" ORDER BY kiadev DESC;
- h. SELECT szerzo, cim FROM book WHERE kiadev<1970;
- i. SELECT AVG (ar) FROM book;
- j. SELECT kiado, COUNT(könyvID) FROM book GROUP BY kiado;

# IRODALOMJEGYZÉK

## FELHASZNÁLT IRODALOM

Bártfai Barnabás: Adatbázis-kezelés, BBS-Info, 2004.

Czenky Márta: Access programozás: 2003-as és 2007-es verzió, ComputerBooks, 2007.

Demeter M. Ibolya: Egyszerűen Access 2000 for Windows Panem, 2000.

Farkas Csaba: Az Office 2007 használata, Jedlik Oktatási Stúdió, 2007.

Perry, Greg: Microsoft Office 2007: minden egyben, Kiskapu, 2007.

## AJÁNLOTT IRODALOM

Devecz Ferenc – Jónás Katalin – Juhász Tibor – Kévés Rita – Reményi Zoltán – Siegler Gábor – Takács Barnabás: Irány az ECDL, a középszintű érettségi!, Nemzeti Tankönyvkiadó, 2004.

Holczer József – Farkas Csaba – Takács Attila: Informatikai feladatgyűjtemény, Jedlik Oktatási Stúdió, 2007.

sdt.sulinet.hu (folyamatosan)

## A(z) 1142–06 modul 014-es szakmai tankönyvi tartalomeleme felhasználható az alábbi szakképesítésekhez:

| A szakképesítés OKJ azonosító száma: | A szakképesítés megnevezése                 |
|--------------------------------------|---------------------------------------------|
| 54 482 01 0010 54 01                 | Adatbázistervező                            |
| 54 482 01 0010 54 02                 | Adatelemző                                  |
| 54 481 01 1000 00 00                 | CAD-CAM informatikus                        |
| 54 481 01 0100 31 01                 | Számítógépes műszaki rajzoló                |
| 54 481 02 0010 54 01                 | Infokommunikációs alkalmazásfejlesztő       |
| 54 481 02 0010 54 02                 | Információrendszer-elemző és -tervező       |
| 54 481 02 0010 54 03                 | Internetes alkalmazásfejlesztő              |
| 54 481 02 0010 54 04                 | Szoftverfejlesztő                           |
| 54 481 03 0010 54 01                 | Informatikai hálózattelepítő és -üzemeltető |
| 54 481 03 0010 54 02                 | Informatikai műszerész                      |
| 54 481 03 0010 54 03                 | IT biztonság technikus                      |
| 54 481 03 0010 54 04                 | IT kereskedő                                |
| 54 481 03 0010 54 05                 | Számítógéprendszer-karbantartó              |
| 54 481 03 0010 54 06                 | Szórakoztatótechnikai műszerész             |
| 54 481 03 0010 54 07                 | Webmester                                   |
| 54 481 03 0100 52 01                 | Számítástechnikai szoftverüzemeltető        |
| 54 481 04 0010 54 01                 | Gazdasági informatikus                      |
| 54 481 04 0010 54 02                 | Infostruktúra menedzser                     |
| 54 481 04 0010 54 03                 | Ipari informatikai technikus                |
| 54 481 04 0010 54 04                 | Műszaki informatikus                        |
| 54 481 04 0010 54 05                 | Távközlési informatikus                     |
| 54 481 04 0010 54 06                 | Telekommunikációs informatikus              |
| 54 481 04 0010 54 07                 | Térinformatikus                             |
| 54 482 02 0010 54 01                 | IT mentor                                   |
| 54 482 02 0010 54 02                 | Közösségi informatikai szolgáltató          |
| 54 482 02 0010 54 03                 | Oktatási kommunikációtechnikus              |
| 54 213 04 0010 54 01                 | Designer                                    |
| 54 213 04 0010 54 02                 | E-játék fejlesztő                           |
| 54 213 04 0010 54 03                 | E-learning tananyagfejlesztő                |
| 54 213 04 0010 54 04                 | Multimédiafejlesztő                         |
| 54 213 04 0010 54 05                 | Tartalommenedzser                           |
| 33 523 01 1000 00 00                 | Számítógép-szerelő, -karbantartó            |

A szakmai tankönyvi tartalomelem feldolgozásához ajánlott óraszám:

15 óra

A kiadvány az Új Magyarország Fejlesztési Terv TÁMOP 2.2.1 08/1–2008–0002 "A képzés minőségének és tartalmának fejlesztése" keretében készült. A projekt az Európai Unió támogatásával, az Európai Szociális Alap társfinanszírozásával valósul meg.

> Kiadja a Nemzeti Szakképzési és Felnőttképzési Intézet 1085 Budapest, Baross u. 52. Telefon: (1) 210–1065, Fax: (1) 210–1063

> > Felelős kiadó: Nagy László főigazgató